- ◆ 新規ユーザ登録
  - ●【新規ユーザ登録】をクリック

| 防護管申込シ                             | ステム     |  |  |  |  |  |  |
|------------------------------------|---------|--|--|--|--|--|--|
| ログイン                               |         |  |  |  |  |  |  |
|                                    | メールアドレス |  |  |  |  |  |  |
| ログイン<br>1<br>パスワードを忘れた方<br>新規ユーザ登録 |         |  |  |  |  |  |  |
| お知らせ                               |         |  |  |  |  |  |  |

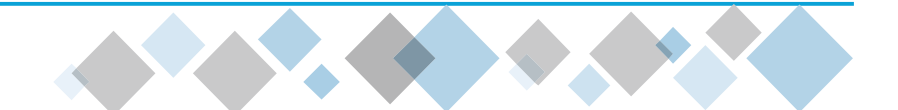

| ● 甲込者登録依頼                                                                                                    |
|----------------------------------------------------------------------------------------------------|
| <ul> <li>中区省豆政依頼</li> <li>【メールアドレス】を入力</li> <li>【メールアドレス確認】を入力</li> <li>利用規約を確認</li> <li>【上記事項について承諾します】をチェック</li> <li>【私はロボットではありません】をチェック</li> <li>【登録】をクリック</li> <li>※まだ登録は完了していません。</li> </ul> |
|                                                                                                    |

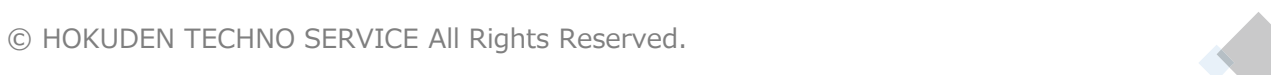

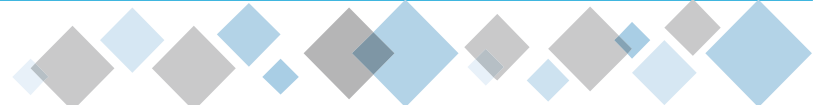

#### ◆ 申込者登録依頼

1ご登録いただいたメールアドレスへメールが届いたら、【URL】をクリック

| 防護                       | 護管申込システム                                                                                                    |                         |
|--------------------------|----------------------------------------------------------------------------------------------------|-------------------------|
| 申込者                      | <b>皆登録依頼完了</b>                                                                                                 |                         |
|                          | 入力していただいたメールアドレスにメールを送信しました。<br>メール本文に記載されているURLから申込者登録を行ってください。                                               |                         |
|                          | 1時間経ってもメールが届かない場合は、メールアドレスの入力を誤っているか、<br>または既に申込者として登録済みのメールアドレスの可能性があります。                                     |                         |
|                          | メールアドレスの入力を誤っていると思われる場合は、再度申込者登録依頼を行ってくださ                                                                      | い。<br>                  |
|                          | 【防護管申込システム】申込者登録<br>防護管申込システム                                                                                  | الر-لا                  |
| 当システムの                   | のユーザ登録を下記のURLより行ってください。                                                                                        |                         |
| https://www.h            | r.hokuriku-bougokan.jp/BA010G01?t=b752ea434f8449f99465f5e9360879e0&m=cf233fb0e33dd4d81a8ee3ca365271526c19b6f35 | ab1fe772193ffe0136a74d4 |
| ※上記URL4                  | Lの有効期限は24時間です。                                                                                                 |                         |
| もしお心当た                   | たりのない場合、本メールは破棄して頂けるようお願いいたします。                                                                                |                         |
| ※このメール<br>このメール<br>何本ご了想 | ルはシステムからの自動送信です。<br>ルへ返信をいただきましても対応いたしかねますので、<br>変化だすい                                                         |                         |

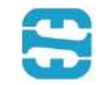

| し者登録  | ł        |             |                            | _                               |      | • |
|-------|----------|-------------|----------------------------|---------------------------------|------|---|
|       |          |             |                            | 1                               | 内容確認 |   |
| 術報    |          |             |                            |                                 |      |   |
| 会社名(  | 漢字)      | RG          | 防護管申込                      |                                 |      |   |
| 会社名(  | カナ)      | <b>B</b>    | (ボウゴカンモウシコミ                |                                 |      |   |
| 申込担当  | 者名 (漢字)  | 4.5         | 北陸太郎                       |                                 |      |   |
| 申込担当  | 者名 (カナ)  | 8-3R        | ホクリクタロウ                    |                                 |      |   |
| 郵便番号  | 8        | Ref.        | 930-0858 住所検索              |                                 |      |   |
| 会社住所  | (漢字)     | -           | 當山眞當山市<br> 牛島町9999番        |                                 |      |   |
| 会社住所  | (カナ)     | an a        | トヤマケントヤマシ<br>ウシジマチョウ999パン  |                                 |      |   |
| 電話番号  |          | -           | 076 - 999 - 9999           |                                 |      |   |
| 電話呼出  |          | ðiff.       | ◉代表 〇直通                    |                                 |      |   |
| 携帯番号  |          |             | 090 - 9999 - 9999          |                                 |      |   |
| FAX番号 | F.       |             |                            |                                 |      |   |
| メールア  | ドレス      |             | hokuriku.tarou@xxxxxxxx.jp |                                 |      |   |
|       | 名称 (漢字)  | 20          | 防護管申込                      | 申込会社と同じ                         |      | × |
|       | 名称(カナ)   | <b>bill</b> | ボウゴカンモウシコミ                 | 2                               |      |   |
|       | 代表者 (漢字) | 84          | 北陸太郎                       |                                 |      |   |
|       | 代表者(カナ)  | 86          | ホクリクタロウ                    |                                 |      |   |
|       | 郵便番号     | Rid         | 930-0858 住所検索              |                                 |      |   |
| 請求先   | 住所 (漢字)  | 68          | 富山県富山市<br>(牛島町9999番        |                                 |      |   |
|       | 住所 (カナ)  | 88          | トヤマケントヤマシ<br>ウシジマチョウ999パン  |                                 |      |   |
|       | 電話番号     | 61          | 076 - 999 - 9999           |                                 |      |   |
|       | 電話呼出     | -           | ◉代表〇直通                     |                                 |      |   |
|       | 携帯番号     |             | 090 - 9999 - 9999          |                                 |      |   |
| バスワー  | 5        |             |                            | Santaning an State Martin State |      |   |

- ▶ 申込者登録(本登録)
- 1 【申込者情報】を入力
- 2【請求先情報】を入力

・請求先情報が申込者情報と同じ場合は「申込会社と同じ」を クリックすると、申込会社の情報が転記されます。

❸【パスワード】を入力

・8文字以上に設定(英字と数字を1文字以上含む) 4【内容確認】をクリック

※まだ登録は完了していません。

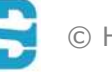

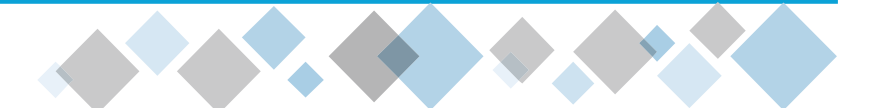

| 護管 I        | 申込システ         | Д                          | ◆ 内容確認               |  |  |  |
|-------------|---------------|----------------------------|----------------------|--|--|--|
| 者登録         | 確認            |                            |                      |  |  |  |
| た内容を        | を確認してください。    |                            | ● ●内容がよろしければ【登録】をクリッ |  |  |  |
| こ間違い力       | がなければ、[登録]ボタ  | タンをクリックしてください。             |                      |  |  |  |
| こ間違いカ<br>情報 | があれば、 [戻る]ボタン | シをクリックし、再登録してください。         | ⇒ユーザ登録完了             |  |  |  |
| 会社名(        | (漢字)          | 防護管申込                      |                      |  |  |  |
| 会社名(        | (カナ)          | ボウゴカンモウシコミ                 | こ登録いたたいたメールアドレスに     |  |  |  |
| 申込担当        | 者名 (漢字)       | 北陸太郎                       |                      |  |  |  |
| 申込担当者名(カナ)  |               | ホクリクタロウ                    | 申込者登録完了メールが届きます。     |  |  |  |
| 郵便番号        | ł             | 930-0858                   |                      |  |  |  |
| 会社住所(漢字)    |               | 富山県富山市<br>牛島町9999番         |                      |  |  |  |
| 会社住所(カナ)    |               | トヤマケントヤマシ<br>ウシジマチョウ9999バン |                      |  |  |  |
| 電話番号        |               | 076-999-9999               |                      |  |  |  |
| 電話呼出        |               | 代表                         |                      |  |  |  |
| 携帯番号        |               | 090-9999-9999              |                      |  |  |  |
| FAX番号       | ł             |                            |                      |  |  |  |
| メールア        | ドレス           | hokuriku.tarou@xxxxxxx.jp  |                      |  |  |  |
|             | 名称 (漢字)       | 防護管申込                      |                      |  |  |  |
|             | 名称 (カナ)       | ボウゴカンモウシコミ                 |                      |  |  |  |
| 請求先         | 代表者 (漢字)      | 北陸太郎                       |                      |  |  |  |
|             | 代表者 (カナ)      | ホクリクタロウ                    |                      |  |  |  |
|             | 郵便番号          | 930-0858                   |                      |  |  |  |
|             | 住所 (漢字)       | 富山県富山市           牛島町9999番  |                      |  |  |  |
|             | 住所(カナ)        | トヤマケントヤマシ<br>ウシジマチョウ9999バン |                      |  |  |  |
|             | 電話番号          | 076-999-9999               |                      |  |  |  |
|             | 電話呼出          | 代表                         |                      |  |  |  |
|             | 携帯番号          | 090-9999-9999              |                      |  |  |  |

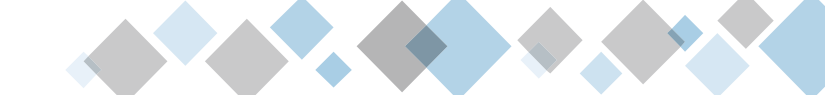